臺南市歸仁國小課後社團網路報名~~報名/修改/取消步驟說明

好站連結 Quick Link (一)報名 int. int. 1. 進入歸仁國小網站首頁 Las Tes las T 2. 點選首頁右方的好站連結 Hahay飛簧教學書 王恭 ◆ 臺南市歸仁國小 ◆ 下的「課後社團活動線上報 名系統」 26社員活動線上報名京統 3. 進入報名系統後,點選您要 📦 भ्रदन 🧖 未開放 🤯 額滿 (11) 通期 <u>\*##227 | 1945年|| 1942 | 1945</u> \*王教親數:19筆 [<u>1-1] [1-1] 第1/2頁</u> • [<u>1-2]</u>] (<u>最後一頁</u>) ◆每頁15筆 報名的班級名稱處 報名日期 主難單位 2015/8/31 下午 04:00:00 2016/1/19 下午 05:30:00 2015/8/14 上午 08:00:00 2015/8/30 下午 04:00:00 歸仁國小 高年級毎週一-五於嬰-17:30 正則 4. 詳看課程內容後要報名請點 歸仁課後照顧研B3 選「填報名表」 ◆活動內容◆ □填報名表 | □修改報名 | □取消報名 | □報名查詢 | ☑活動說明 | □報名首頁 | ₩ 目前共有0人報名 於 待審:0人 於 正取:0/25人 於 備取:0/10人。 活動名稱 ◆填寫報名表◆ 高年級每週一-五放學-17:30 參加對象 文莘樓 | □ 墳報名表 | □ 修改報名 | □ 取消報名 | □ 報名查詢 | □ 活動說明 | □ 報名首頁 | 活動地點 開始:2015/8/31 下午 04:00:00 活動日期 結束:2016/1/19 下午 05:30:00 開始:2015/8/14 上午 08:00:00 拳 目前共有0人報名 龄 待審:0人 龄 正取:0/25人 龄 備取:0/10人。 報名時間 本報名表至多可同時填寫1人報名資料,為必填欄位 結束:2015/8/30 下午 04:00:00 活動名稱 錄取名額 姓名 性別 備取名額 報名費用 10元 ▶男 友 歸仁國小 主辦單位 協辦單位 身份證嬲 出生日期 填!身份確認用 民國 -▼年 -▼日 辦理保險 生活照顧輔助 聯絡電話 活動說明 -家庭作業指導。 -團康、藝能、體能活動 展前魚填! 行動電話 有無附件 攨絡住址 人 (每個家庭最多報名人數) 人數限制 就讀班級 請點選 ▼ 其他: □ 電子郵件 ✔ 姓名 ☑ 性別 ☑ 身分證號 ☑ 生日 緊急聯絡。 ☑ 聯絡電話 ☑ 行動電話 ☑ 聯絡住址 □ 吃素與否 □ 實際年齡 聯絡人關係 請點選 ▼ 其他: 填表項目 🗆 就讀學校 🛛 就讀班級 🗆 服務單位 🗆 職稱 ☑ 緊急聯絡人 送出資料回上一頁 ☑ 聯絡人關係 □ 銀行代號 □ 銀行帳號 回上一頁 ◆程式設計:台北市南湖國小 黃秀山 ◆程式設計: 台北市南湖國小 黃秀山 5.填上基本資料後點選「送出資料」 (二)報名資料修改 1.點選您報名的班別 2.選擇**修改報名**或**取消報名** 修改報名資料
◆ | □ 報名查詢| □ 活動說明| □ 報名首頁| │ □ 填報名表│ 修改報名 □ 取消報名 | 民族舞蹈A班』 P 請輸入身份證字號: 送出資料 回上一頁 3翰入您報名份証字號當認証碼. 修改後送出資料

歸仁國小學務處敬上